## Chromebook Device

## Connect to school wifi – JHC-BYOD

- 1. At school, turn on the chromebook but don't log on.
- 2. Click the network icon 🖾 in the lower-right corner of your screen.
- 3. Change the EAP method to PEAP.
- 4. Server CA certificate needs to be set to Do not check
- 5. Enter your username in the Identity field, your username is your JHC Network Login. For students this is your student id number.
- 6. Enter your network password in the password field.
- 7. Do not worry about entering an Anonymous identity
- 8. Click Connect when done.
- 9. You will now be connected to the JHC-BYOD network.

| SSID:                   | JHC-BYOD                                                                  |   |
|-------------------------|---------------------------------------------------------------------------|---|
| EAP method:             | PEAP                                                                      | - |
| Phase 2 authentication: | Automatic                                                                 | * |
| Server CA certificate:  | Do not check                                                              | • |
| Subject Match:          |                                                                           |   |
| User certificate:       | None installed                                                            | • |
| Identity:               | 171717                                                                    |   |
| Password:               |                                                                           |   |
| Anonymous identity:     |                                                                           |   |
|                         | Save identity and password<br>Authentication certificate rejected locally |   |

## Add a school account

- 10. Choose 'Add a person' from the bottom left corner of the screen.
- 11. Use your school email school ID number @jhc.school.nz e.g 12345@jhc.school.nz
- 12. Type in your school password

You do not need to download the security certificate as this is done automatically.